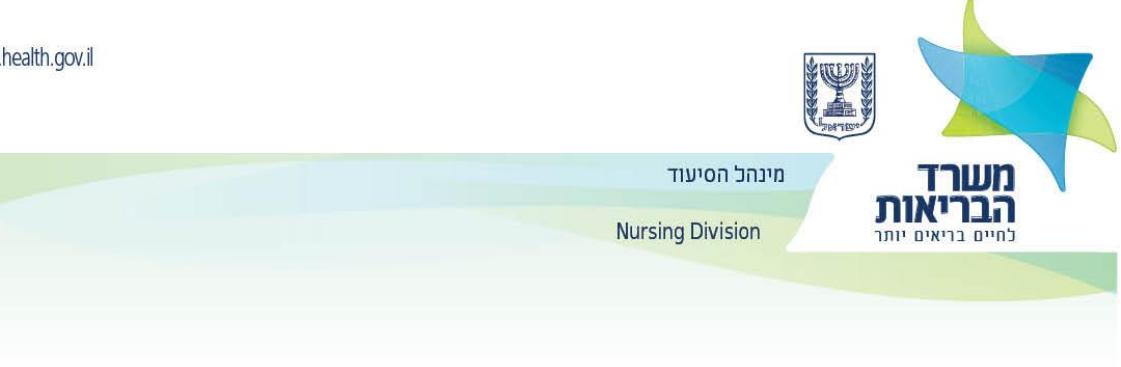

# Указания для медбратов/медсестёр касательно использования портала Министерства здравоохранения для медицинских работников

Нужно зайти на портал для медицинских работников

1. Под заголовком «Подача прошения на заполнение онлайн анкеты для медицинских работников» нужно ввести требуемую информацию и нажать на кнопку «Завершить» для получения имени пользователя и пароля.

| Подача прошения на заполнение онлайн | הגשת בקשה למילוי שאלון מקוון במקצועות |
|--------------------------------------|---------------------------------------|
| анкеты для медицинских работников    | הבריאות                               |
| Специальность                        | מקצוע                                 |
| Номер удостоверения личности         | תעודת זהות                            |
| Фамилия                              | שם משפחה                              |

- о Обязательно ввести правильные адрес электронной почты и номер сотового телефона.
- о Важно ввести личную информацию точно так, как она указана в удостоверении личности.

- 2. Если вся информация была введена верно, вам будут высланы:
  - о Ссылка на страницу для выбора постоянного пароля.

Перед вами пример электронного письма, которое вы получите:

## Государство Израиль

# Министерство здравоохранения

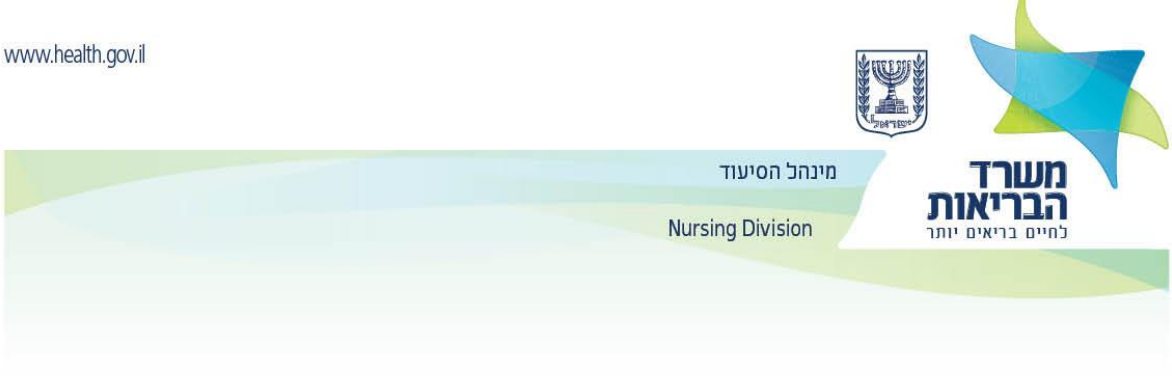

## Здравствуйте, Сара

Мы рады, что вы желаете воспользоваться индивидуальными электронными услугами Министерства здравоохранения.

Для того, чтобы воспользоваться этими услугами, нужно пройти по этой ссылке, выбрать пароль и пройти подтверждение.

## Нельзя подключиться к получению онлайн-услуг, не нажав на ссылку и не пройдя по ней для продолжения этого процесса.

#### С уважением,

#### Министерство Здравоохранения

| 3. | После | нажатия н | на ссылк | у появится | следующее | окно: |
|----|-------|-----------|----------|------------|-----------|-------|
|----|-------|-----------|----------|------------|-----------|-------|

| Ввод личных данных                                                      | הזנת פרטים אישיים                               |
|-------------------------------------------------------------------------|-------------------------------------------------|
| Ввод кода подтверждения                                                 | הזנת קוד אימות                                  |
| Выбор вопроса безопасности                                              | בחירת שאלות אבטחה                               |
| Установление пароля                                                     | הגדרת סיסמה                                     |
| Создание пароля                                                         | יצירת סיסמה                                     |
| Номер удостоверения личности                                            | מספר תעודת זהות                                 |
| Обязательное поле                                                       | שדה חובה                                        |
| Номер сотового телефона                                                 | טלפון נייד                                      |
| Номер                                                                   | מספר                                            |
| Код                                                                     | קידומת                                          |
| Нужно ввести номер сотового телефона, с которым вы записались в систему | יש להזין את מספר הטלפון הנייד איתו נרשמת למערכת |
| Можно продолжать                                                        | אפשר להמשיך                                     |

4. По завершении процесса на вашу электронную почту будет выслано следующее сообшение:

## Государство Израиль

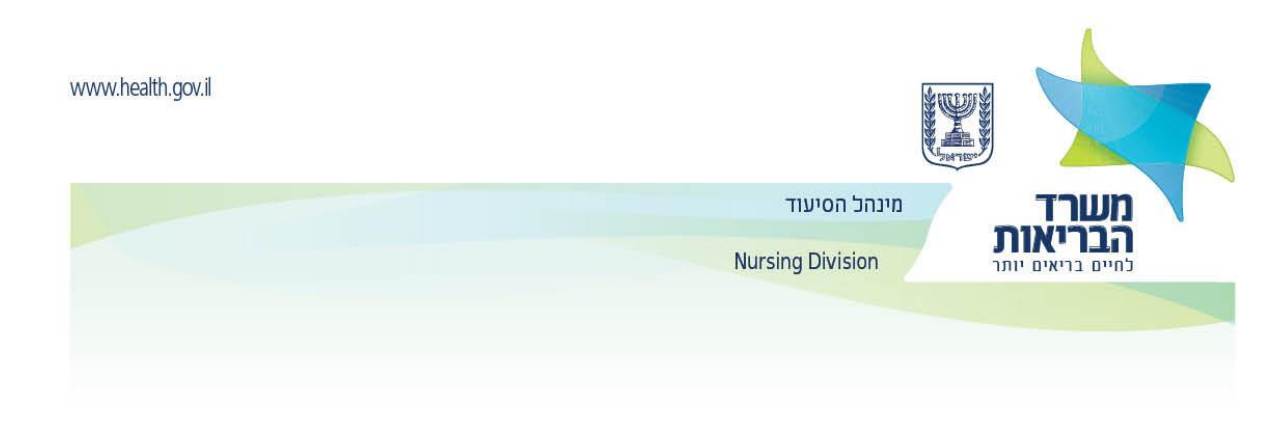

# Министерство здравоохранения

## Здравствуйте, Сара

Ваш пароль для онлайн-услуг Министерства здравоохранения был успешно установлен.

\* Если вы не просили сменить пароль, нужно обратиться в телефонную службу «Коль абриют» по телефону \*5400 и проверить, почему это произошло.

Для просмотра ваших личных онлайн-услуг в Министерстве здравоохранения нужно пройти по этой ссылке.

С уважением,

Министерство Здравоохранения

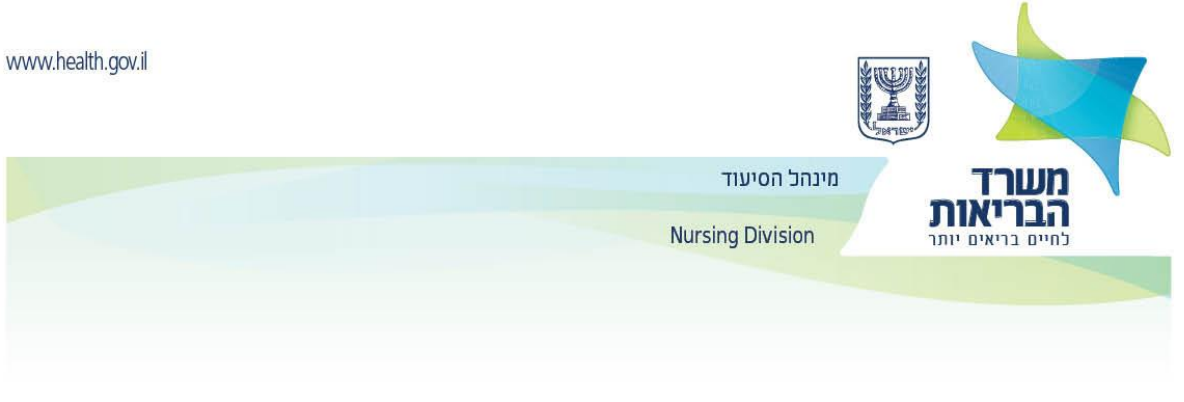

## На экране появится ссылка на заполнение анкеты

| Для учившихся/работавших за границей | עוסקים חו"ל |
|--------------------------------------|-------------|
|                                      |             |

5. Нужно ввести постоянные имя пользователя и пароль, который был выбран в вышеописанном процессе

| Сайт для новой идентификации          | אתר הזדהות חדשה  |
|---------------------------------------|------------------|
| Вход зарегистрированного пользователя | כניסת משתמש רשום |
| Номер удостоверения личности/имя      | ת.ז/שם משתמש     |
| пользователя                          |                  |
| Пароль                                | סיסמה            |
| Я забыл/а пароль                      | שכחתי סיסמה      |
| Вход                                  | כניסה            |

## 6. После установки нового пароля нужно заполнить анкету для медработников.

| Портал для медицинских работников                  | פורטל עוסקים במקצועות הרפואה |
|----------------------------------------------------|------------------------------|
| Уточнение данных                                   | עדכון פרטים                  |
| Главная страница                                   | ראשי                         |
| Учебные заведения для медсестёр                    | מוסדות לימוד בסיעוד          |
| Учебные заведения не для медсестёр                 | מוסדות לימוד שאינם בסיעוד    |
| Места работы медбрата/медсестры                    | מקומות עבודה בסיעוד          |
| Информация о лицензиях                             | פרטי רישוי                   |
| Признанные стажировки/курсы повышения квалификации | התמחויות מוכרות/השתלמות      |
| Заявление                                          | הצהרה                        |
| Приложения к прошению                              | צרופות לבקשה                 |

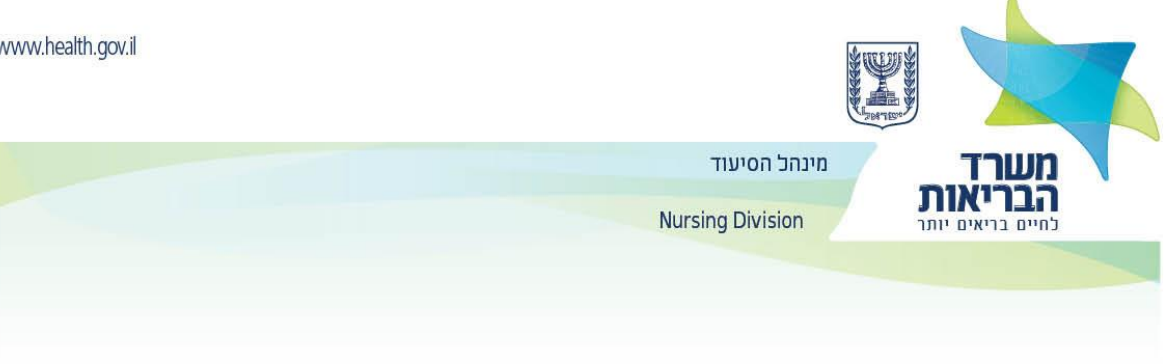

| Статус                                     | סממוס                    |
|--------------------------------------------|--------------------------|
| Медбрат/медсестра – в процессе отправления | אח/ות - במהלך שליחת בקשה |
| прошения                                   |                          |
|                                            |                          |

- В каждой вкладке нужно ввести требуемые данные. 0
- Для перехода к следующей вкладке с сохранением введённой информации нужно 0 нажать на ссылку «Перейти к следующему этапу».

| Назад                      | חזור          |
|----------------------------|---------------|
| Перейти к следующему этапу | המשך לשלב הבא |

- о Во вкладке «Учебные заведения» нужно ввести информацию о первой и о второй научной степени (а также о других степенях, при наличии), факультет, специализацию.
- о Во вкладке «Места работы медбрата/медсестры» нужно указать, если есть, где, на какой должности и с какого по какой срок вы работали медбратом/медсестрой.
- Во вкладке «Информация о лицензиях» нужно указать, если есть, лицензии в другой 0 стране.
- Во вкладке «Признанные стажировки» нужно указать, если есть, предыдущую 0 стажировку.
- о Во вкладке «Заявление» нужно отметить обязательные поля, распечатать и подписать заявление.
- Затем нужно отсканировать заявление и загрузить файл в поле «Сканирование 0 подписанного заявления». Помимо этого нужно загрузить актуальную фотографию в поле «фотография паспортного формата».

| Главная страница       | ראשי            |
|------------------------|-----------------|
| Учебные заведения      | מוסדות לימוד    |
| Информация о лицензиях | פרטי רישוי      |
| Признанные стажировки  | התמחויות מוכרות |
| Заявление              | הצהרה           |
| Приложения к прошению  | צרופות לבקשה    |

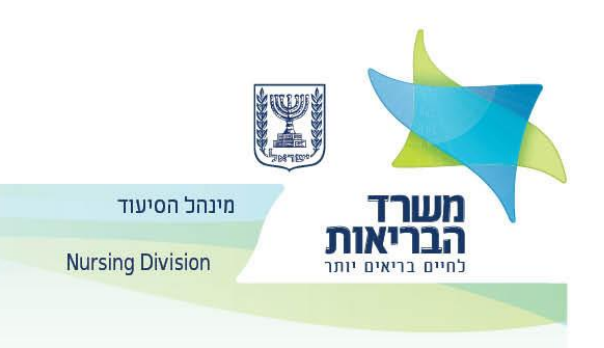

| Список приложенных файлов, которые можно загрузить           | רשימת צרופות שניתן להעלות  |
|--------------------------------------------------------------|----------------------------|
| Список приложенных файлов, которые были успешно<br>загружены | רשימת צרופות שהועלו בהצלחה |
| Назад                                                        | חזור                       |
| Завершение                                                   | סיום                       |

 Во вкладке «Приложения к прошению» в категории, которая называется «Список приложенных файлов, которые можно загрузить», можно увидеть список файлов, которые Министерство здравоохранения может потребовать при необходимости (не обязательно).

| Список приложенных файлов, которые          | רשימת צרופות שניתן להעלות                             |
|---------------------------------------------|-------------------------------------------------------|
| можно загрузить                             |                                                       |
| Липлом полтверждающий окончание             | תעודה המעידה על חיות לימודי חיעוד רשמה המהורית        |
| диплом, подтверждающий окончание            |                                                       |
|                                             |                                                       |
| оригинальном языке                          |                                                       |
| Обязательно                                 | חובה                                                  |
| Не получено                                 | לא התקבל                                              |
|                                             |                                                       |
| Переити к загрузке фаила                    | המשך להעלאת קובץ                                      |
| Подробная учебная программа (Transcript) из | תוכנית לימודים מפורטת (Transcript) מהמוסד הלימודי,    |
| учебного заведения, включая изученные       | הכולל את נושאי הלימוד, ציונים ושעות לימוד עיוני ומעשי |
| темы, оценки и часы теоретического и        |                                                       |
| практического обучения                      |                                                       |
| Обязательно                                 | חובה                                                  |
|                                             |                                                       |
| Не получено                                 | לא התקבל                                              |
| Перейти к загрузке файла                    | המשך להעלאת קובץ                                      |
| Лицензия для работы медбратом/медсестрой    | רשיוו ערודה כאה/וח רארץ המוצא                         |
| в стране исхода                             |                                                       |
| b erpune norodu                             |                                                       |
| Не получено                                 | לא התקבל                                              |
|                                             |                                                       |

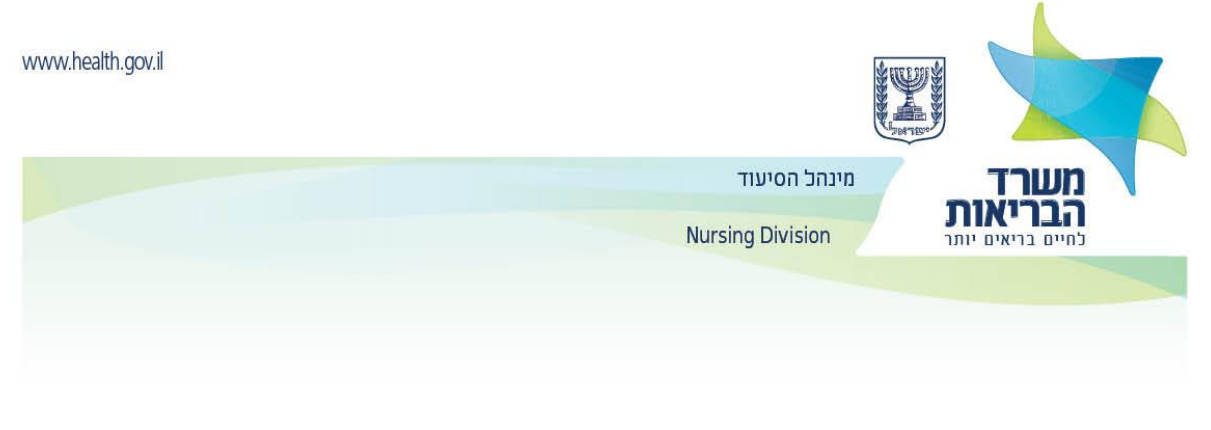

| Перейти к загрузке файла | המשך להעלאת קובץ |
|--------------------------|------------------|
|--------------------------|------------------|

- В категории «Список приложенных файлов, которые были успешно загружены» можно увидеть все файлы, которые были загружены.
- В течение всего процесса нужно приложить все требуемые документы, перечисленные на страницах о лицензировании медбратьев/медсестёр. Процесс получения файлов Министерством здравоохранения занимает около часа.
- Нужно приложить документы, отсканированные в высоком качестве и с чётко видной информацией.
- Только файлы, успешно прошедшие процессы защиты информации, будут помещены в категорию «Список приложенных файлов, которые были успешно загружены»
- После сканирования всех документов и их успешной загрузки на портал для медицинских работников – нужно вложить их в конверт и выслать заказной почтой в сестринскую администрацию при Министерстве здравоохранения.
- После заполнения анкеты и загрузки документов в портал для медицинских работников, прошение будет рассмотрено профессиональным отделом.
- В случае нехватки документов, будет выслано сообщение с требованием продолжить заполнение анкеты (с индивидуальными указаниями).

| Главная страница                                   | ראשי                      |
|----------------------------------------------------|---------------------------|
| Учебные заведения для медсестёр                    | מוסדות לימוד בסיעוד       |
| Учебные заведения не для медсестёр                 | מוסדות לימוד שאינם בסיעוד |
| Места работы медбрата/медсестры                    | מקומות עבודה בסיעוד       |
| Информация о лицензиях                             | פרטי רישוי                |
| Признанные стажировки/курсы повышения квалификации | התמחויות מוכרות/השתלמות   |
| Заявление                                          | הצהרה                     |
| Приложения к прошению                              | צרופות לבקשה              |

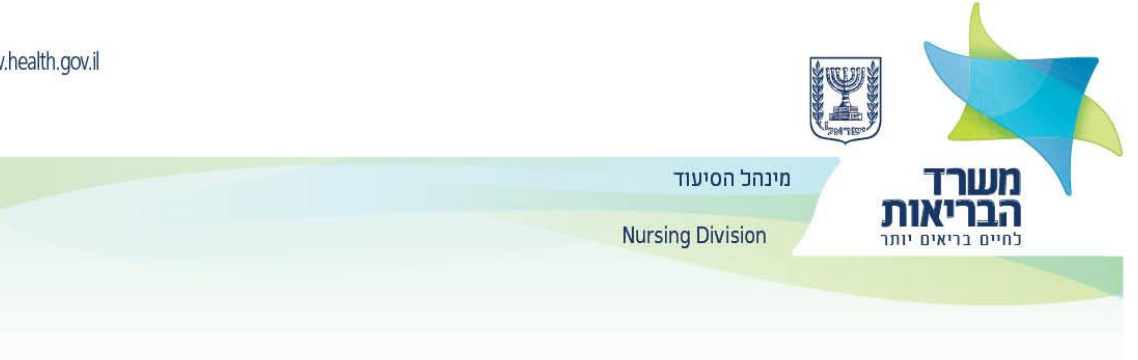

| Статус                                              | סממוס                    |
|-----------------------------------------------------|--------------------------|
| Медбрат/медсестра – в процессе отправления прошения | אח/ות - במהלך שליחת בקשה |
| Пожалуйста, восполните недостающие<br>документы     | נא להשלים המסמכים החסרים |

- о После того как все требуемые файлы были загружены и вся информация была уточнена, прошение будет передано на профессиональную проверку для вынесения решения.
- Можно следить за статусом прошения в личной зоне в портале для медицинских 0 работников.